## UZAKTAN EĞİTİM SİSTEMİNE GİRİŞ VE WİFİ'YE BAĞLANMA İŞLEMLERİ

- 1. mail.gop.edu.tr internet adresine girilir
- 2. Gelen sayfadan "E-posta işlemleri" butonuna tıklanır.

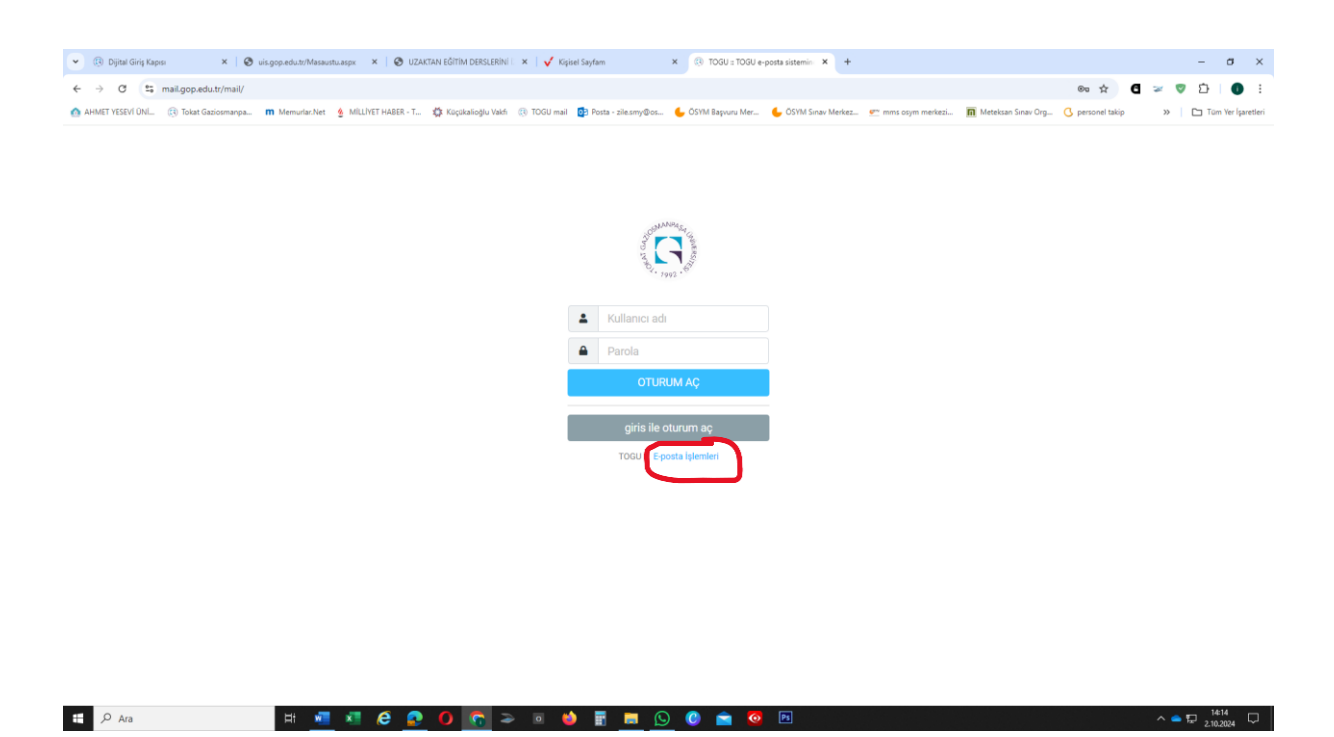

4. Aşağıdaki sayfada gerekli yerler doldurulur. Cep telefonu numarası obs.gop.edu.tr sistemindeki cep telefonu ile aynı olmalı. Şifre belirlerken Büyük harf, küçük harf, sayı ve özel işaret içermesine dikkat edilmelidir.

Gerekli yerler doldurulduktan sonra "Bir sonraki adıma ilerle" butonuna tıklanır.

| 💌 🕼 Dijital Girip Kapes 🛛 🗙   🕲 uis.gop.edu.tr/Masaustu.aspx 🛛 🗙   🕲 UZAKTAN EĞITIM DERS  | ERINI 🗶 🕴 🗸 Kişisel Sayfam                                                                                                    | ×   10 TOGU = TOGU e-posta sistemin × 🖉                                                           | Mail Servisi × +                       | - σ ×                                       |
|-------------------------------------------------------------------------------------------|----------------------------------------------------------------------------------------------------|---------------------------------------------------------------------------------------------------|----------------------------------------|---------------------------------------------|
| ← → Ø ts mailal.gop.edu.tr                                                                |                                                                                                    |                                                                                                   |                                        | * <b>C</b> = ♥ D   ● !                      |
| 🙆 AHMET YESEVI DNI 🔅 Tokat Gaziosmanpa 🗰 Memurlar.Net 💈 MILLIYET HABER - T 🔅 Küçükalioğlu | Vakfi 🌐 TOGU mail 👩 Posta - zile.smy@os                                                                                                    | 💪 ÖSYM Başvuru Mer 🖕 ÖSYM Sınav Merkez                                                            | 💇 mms osym merkezi 👖 Meteksan Sinav Or | a 🔇 personel takip 🛛 🔋 🗋 Tüm Yer İşaretleri |
|                                                                                           | TOKAT GAZİOSMANF<br>ŞİFRE İŞI                                                                                                    | PAŞA ÜNİVERSİTESİ<br>LEMLERİ                                                                      |                                        |                                             |
| T.C. ya da Yabanci Kimik No.<br>Cep Numaranz<br>G                                         | SMS Mail Personal (gite: Cap numerants: Orivenste Eligi S Operacler (gite: Cap numerants: Orivenste Eligi S Operacler (gite: Cap numerants: y ad num tal de                                                                                                    | tisteeninde kayeti numarayla aynı olmalıdır.<br>seine: Oğrenci Bigi Sistemi'nde kayıtı olmalıdır. | eler: (Yandan)                         |                                             |
| Şihenizi Belintevic.<br>K                                                                 | Alger 24 Alger 24 |                                                                                                   |                                        |                                             |
| Şithe Tekrar Girin:                                                                       | Thigtsayar, Bligtsayar, Agi, Internet ve Elektro<br>offitikas'ni Kabul Ediyonum. Bir Sonnaki Adıma (kete>>                                                                                                    | onik Posta Kullanım Yönergesi'ni ve 'Kurum Şit                                                    | •                                      |                                             |
| 🖽 🔎 Ara 🛛 🖽 🖬 🖉 🙆 🚺 🛜                                                                     | > • 🌢 🖥 💻 🖸                                                                                                    | ) 📀 💼 🗿 🖻                                                                                         |                                        | ^                                           |

5. Bu aşamadan sonra cep telefonunuza mail adresiniz gelecektir. Şifreniz kendi belirlediğiniz şifredir.

Uzaktan Eğitime bağlanmak için

6. ue.gop.edu.tr internet adresine girilir. Karşınıza aşağıdaki sayfa çıkacaktır.

|                                                                       |                                                                                                    | en in 1.65 onto tendere in 1.62 detende sent in 1.65 oblighterioren i                                                                             | III INAL GEOGRAPHI A T - D X                       |
|-----------------------------------------------------------------------|----------------------------------------------------------------------------------------------------|----------------------------------------------------------------------------------------------------|----------------------------------------------------|
| ← → ♂ 😫 ue.gop.edu.tr/login/index.php                                 |                                                                                                    |                                                                                                    | ∞ < ★ C > ♥ Ď   O :                                |
| 👩 AHMET YESEVI ÜNL. 🔅 Tokat Gaziosmanpa 💼 Memurlar.Net 👲 MILLIYET HAI | BER - T 🏟 Küçükəlioğlu Vəkfi 🚓 TOGU məil 👩 Posta - zile.smy@os                                                                                                    | 💪 ÖSYM Başvuru Mer 🖕 ÖSYM Sınav Merkez 💇 mms ösym merkezi 🕅 Meteksan S                                                                            | inav Org 🔇 personel takip 🛛 🗠 🗋 Tüm Ver İşaretleri |
|                                                                       |                                                                                                    | Garig yapmadin                                                                                                    | e.                                                 |
| Tokat<br>Gaziosmanpaşa Üniversitesi<br>Uzaktan Eğitim Merkezi         |                                                                                                    | τύθοςς (τη +                                                                                                    |                                                    |
|                                                                       | Tokat Gaziosmanpaşa Ünive                                                                                                    | rsitesi Uzaktan Eğitim Portalı                                                                                                    |                                                    |
|                                                                       | een.konmusi254                                                                                                    | Kultancı adı veya şiferildi mi unutlunuz?<br>Tarayıcını: çerez kabul edecek biçimde yaplandırılmak i<br>Şı besablantala oltrurum açını:<br>CatBiş |                                                    |
|                                                                       | Sife Sife Sife Sife Sife Sife Sife Sife                                                                                                    |                                                                                                    |                                                    |
|                                                                       | serekli bilgilendirme için <u>Oğrenci Külenzer</u> u Öğretim Elemanlarımız için <u>O</u><br><b>Xademik Takvim</b><br><b>i Dersleri Online Takvimi</b> (2024-2025, Güz) | geetim Deman, Klasuco, Naorfanningtic                                                                                                    |                                                    |
|                                                                       |                                                                                                    |                                                                                                    | · · · · · · · · · · · · · · · · · · ·              |

Girişte kullanıcı adı kısmına mail adresinin tamamı değil, "@gop.edu.tr" kısmı olmadan yazılmalıdır.

Mail adresiniz örneğin "**yavuz.dogan6020@gop.edu.tr"** ise kullanıcı adı **yavuz.dogan6020** yazılmalıdır, şifreye yine mail için kendi oluşturduğunuz şifre girilmelidir.

7. Wifi ' ye bağlanmak için bağlanmak için kullanıcı adınız mail adresiniz(@gop.edu.tr kullanılacak). Şifreniz kendi belirlediğiniz şifredir.